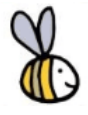

# How to view Fees Tables, Partner Services & Service Calendars on the Applicant Portal

# How to get the best from this guide:

- If you think you might use this guide regularly, remember you can add this guide to your bookmarks or save it to your device
- Using the zoom function on your device can also make an image easier to read

Please Note: All data used throughout training documentation is selected for training and demonstration purposes only – actual data may vary

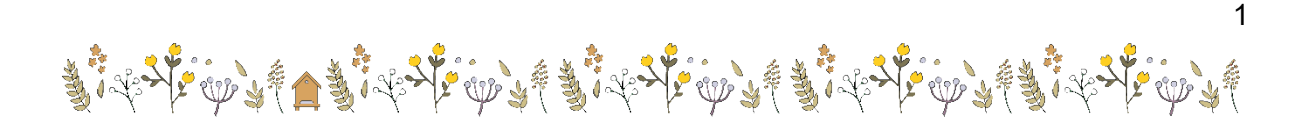

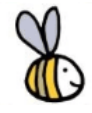

There are 2 ways to access the "**Childcare Search**" function depending on whether you are signed into the portal.

**To access without signing in:** from the Hive homepage, select **"Childcare Search"** from the main menu as seen below in screenshot 1

**To access when signed in:** from the Hive homepage, click on **"Resources"** and then select **"Childcare Search"** as seen below in screenshot 2

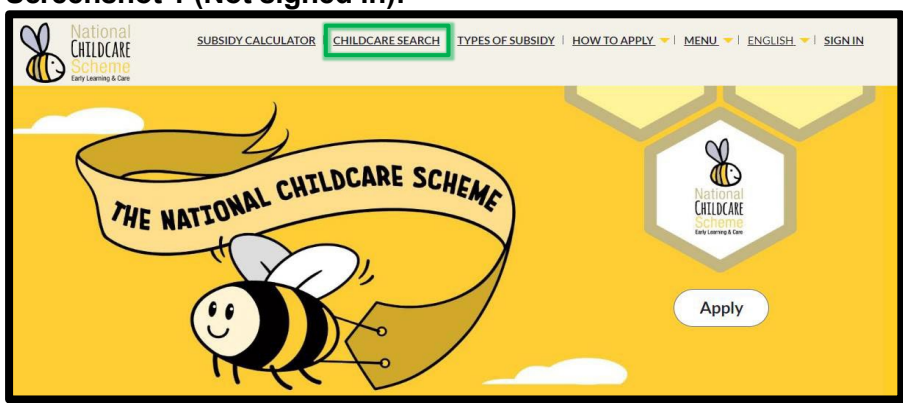

### Screenshot 1 (Not signed in):

## Screenshot 2: (Signed in):

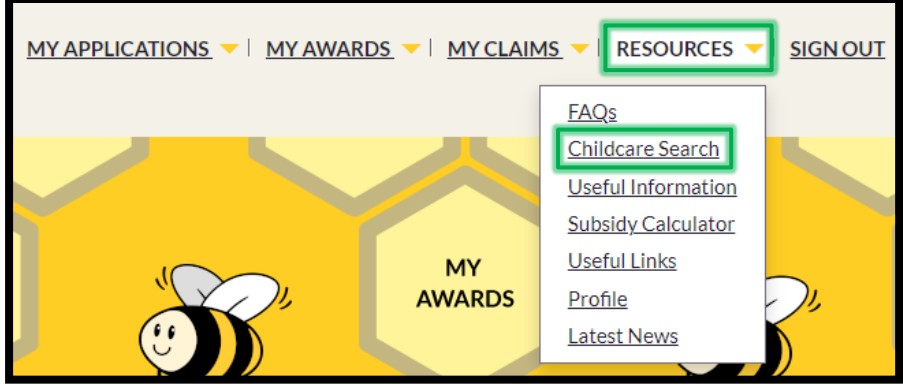

2: Input search criteria into the "**County**" section using the yellow drop-down menu (**\cong )**, or search by entering "**Address**". You can also select the "**Type**" and "**Programme**" using the checkboxes (**\cong )**. Then, select **Filter** 

| What is a 'Partner Service'? |                   |                        |                                                                                                    | Print  |
|------------------------------|-------------------|------------------------|----------------------------------------------------------------------------------------------------|--------|
| County                       | Search by address | Type Community Private | Programme Description National Childcare Scheme Description Childchood Care and Education Partner Service | Filter |

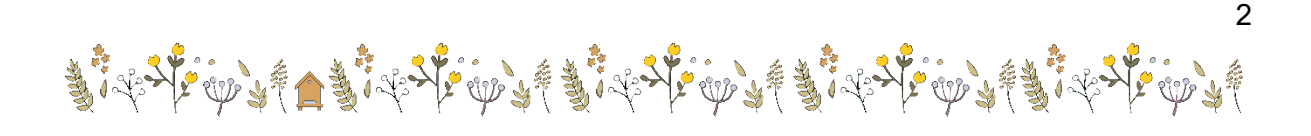

3: Click on the **yellow drop-down arrow** (**\cdots**) to see the options available relating to that service. You can choose to **"View Fees"**, **"View Service Calendars"** and also view **"Partner Services"** if the **"Partner Service"** column is marked **"Yes"** 

| Name 🔺                  | County  | Address                                         | Туре      | Partner<br>Service | Email                    | Phone     |      |                                     |
|-------------------------|---------|-------------------------------------------------|-----------|--------------------|--------------------------|-----------|------|-------------------------------------|
| 22WW0156                | Wicklow | 16 Pearse Square Greenpark Road Bray<br>A98W662 | Private   | No                 | <u>testhvrg@Pobal.ie</u> | 616884174 | -    |                                     |
| <u>autotest UATacja</u> | Wicklow | 16 Pearse Square Greenpark Road Bray<br>A98W662 | Community | Yes                | testacja@Pobal.ie        | 434860673 | -    |                                     |
| autotest UATapdn        | Wicklow | 16 Pearse Square Greenpark Road Bray<br>A98W662 | Community | Yes                | testapdn@Pobal.ie        | 825500303 | E    | <u>View Fees</u><br>Partner Service |
| autotest UATavmr        | Wicklow | 16 Pearse Square Greenpark Road Bray<br>A98W662 | Community | Yes                | testavmr@Pobal.ie        | 153128522 | View | Service Calendars                   |
| autotest UATdInd        | Wicklow | 16 Pearse Square Greenpark Road Bray<br>A98W662 | Private   | Yes                | testdInd@Pobal.ie        | 842132771 | -    |                                     |
| autotest UATdmds        | Wicklow | 16 Pearse Square Greenpark Road Bray<br>A98W662 | Private   | Yes                | testdmds@Pobal.ie        | 571315207 | -    |                                     |
| autotest UATdnar        | Wicklow | 16 Pearse Square Greenpark Road Bray<br>A98W662 | Community | Yes                | <u>testdnar@Pobal.ie</u> | 435621766 | -    |                                     |
| autotest UATeuna        | Wicklow | 16 Pearse Square Greenpark Road Bray<br>A98W662 | Private   | No                 | testeuna@Pobal.ie        | 615700457 | •    |                                     |
| <u>autotest UATfajm</u> | Wicklow | 16 Pearse Square Greenpark Road Bray<br>A98W662 | Private   | No                 | testfajm@Pobal.ie        | 024240576 | •    |                                     |
| autotest UATfbbg        | Wicklow | 16 Pearse Square Greenpark Road Bray<br>A98W662 | Community | No                 | testfbbg@Pobal.ie        | 656141816 | •    |                                     |

4: For each option, you can click on the **relevant programme name** to download a PDF copy of the details for the option selected

#### **Fees Table:**

| View Details                            |                  | × |
|-----------------------------------------|------------------|---|
| FEES                                    |                  |   |
| Business / Facility Name *<br>Creche 16 |                  |   |
| Name                                    | Programme Year 🔺 |   |
| Fee Table - 2023/2024                   | 2023/2024        |   |
|                                         |                  |   |

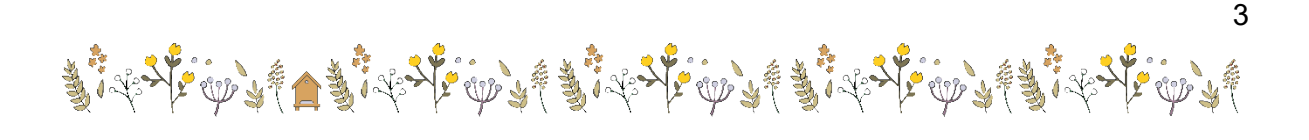

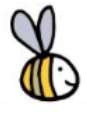

#### **Partner Service:**

| View Details               |                | × |
|----------------------------|----------------|---|
| PARTNER SERVIC             | )F             |   |
| Business / Facility Name * |                | - |
| autotest_UATacja           |                | - |
| Programme                  | Programme Year |   |
| Core Funding               | 2022           | - |

### Service Calendar:

| View Details              |               |                |  |  |  |
|---------------------------|---------------|----------------|--|--|--|
| SERVICE CALENDARS         |               |                |  |  |  |
| Business / Facility Name* |               |                |  |  |  |
| autotest_UAI fajm<br>     |               |                |  |  |  |
| Programme 🔺               | Calendar Type | Programme Year |  |  |  |
| National Childcare Scheme |               | NCS 2022       |  |  |  |
| National Childcare Scheme |               | NCS 2023       |  |  |  |

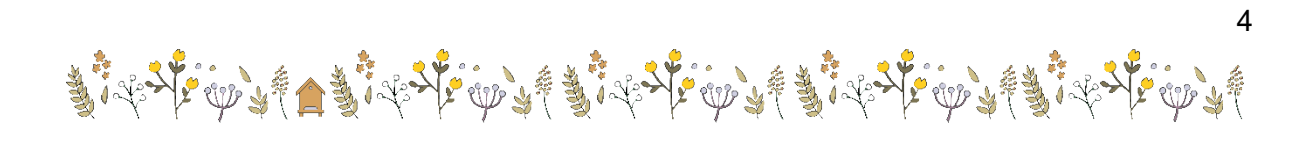